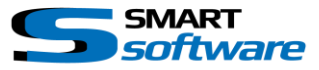

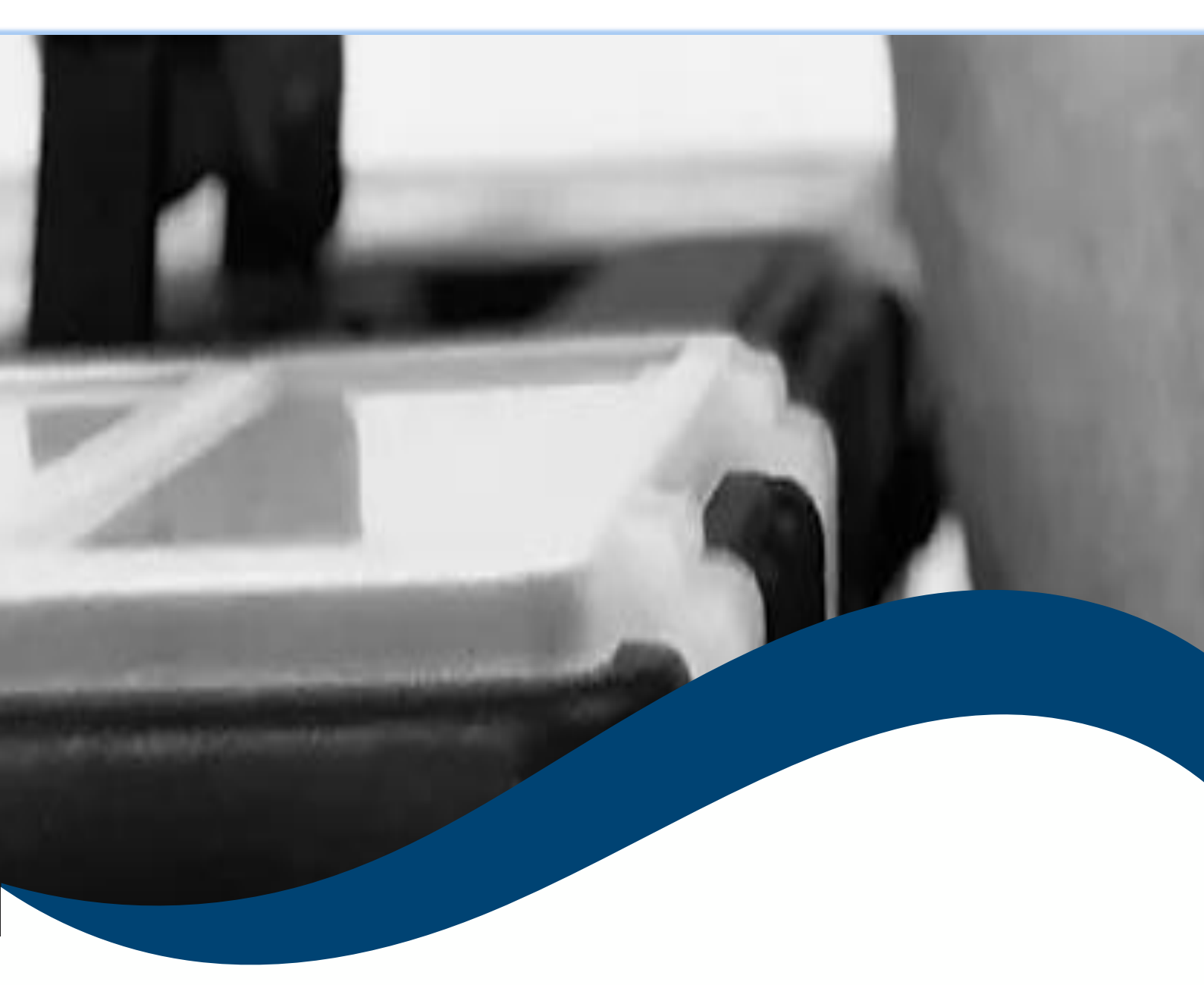

# SMART toolbox Manual Smart Snapshot Viewer

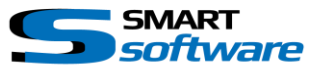

| 1 | Ger  | neral Information                 | 2 |
|---|------|-----------------------------------|---|
| 2 | Inst | tallation                         | 2 |
| 3 | Usiı | ng the Smart Snapshot Viewer      | 3 |
|   | 3.1  | Create a new Snapshot Viewer View | 3 |
|   | 3.2  | Use the Snapshot Viewer           | 4 |

## **1** General Information

MIP (Milestone Integration Platform) plugins and applications are dynamically loaded from the Milestone applications and services, which allows a simple installation and use.

The Smart Snapshot Viewer is part of the Smart Toolbox suite, which is running on the Smart Client.

## 2 Installation

The installation of the all Toolbox Plug-ins are described in the Toolbox Installation Document which is valid for all the Plugins inside the Toolbox.

Please note, that the Smart Snapshot Viewer View Item is running on the Smart Client and needs the two Step installation:

## → Server Side Installation → Download from Download Manager and Client Side Installation

After the Client Side installation, the Smart Snapshot Viewer is ready for use in the Smart Client.

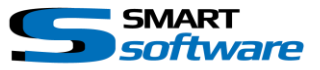

## **3** Using the Smart Snapshot Viewer

The Smart Snapshot Viewer allows direct access to the Snapshot made inside the Camera View Items of the Smart Client. It will automatically access the Snapshot Viewer Path from your Settings and show all Snapshot in an Image Album.

#### 3.1 Create a new Snapshot Viewer View

To create a new View containing a Snapshot Viewer View Item, you can just drag and drop the Smart Snapshot Viewer Content from the left side.

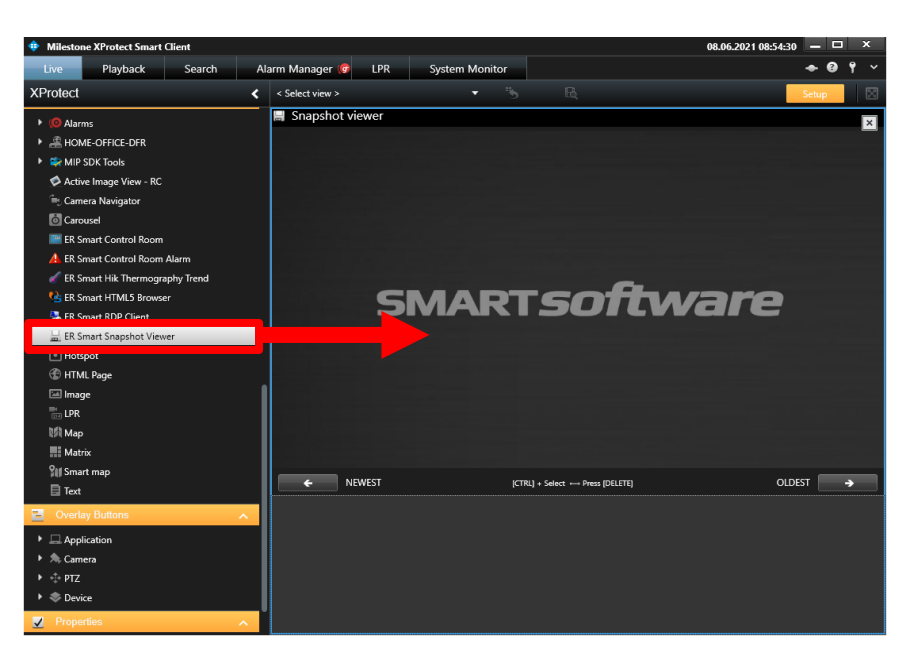

The Snapshot path is defined in the Options Settings of the Smart Client. Make sure that the Snapshot Function is set to "Available".

| Settings                    |                                | -                         |                  | ×  |
|-----------------------------|--------------------------------|---------------------------|------------------|----|
| Application                 | Option                         | Setting                   | Follow<br>Server |    |
| Panes                       | Application maximization       | Maximize to full screen 👻 |                  |    |
| Functions                   | Camera error messages          | Black image with overlay  |                  |    |
|                             | Server error messages          | Show as overlay           |                  |    |
| Timeline                    | Default for camera title bar   | Show                      |                  |    |
| Export                      | Show current time in title bar | Show                      |                  |    |
| Smart map                   | Show in empty view positions   | Milestone logo 🔹          |                  |    |
|                             | View grid spacer               | 1 pixel 👻                 |                  |    |
| Search                      | Default image quality          |                           |                  |    |
| Joystick                    | Default frame rate             | Unlimited 🗸               |                  |    |
| Kevboard                    | Default video buffer           | Standard 👻                |                  |    |
| ,                           | Default PTZ click mode         | Virtual Joystick 🔹        |                  |    |
| Access Control              | Start mode                     | Last 👻                    |                  |    |
| Smart Layout creator        | Start view                     | Last 👻                    |                  |    |
| Bosch KBD Options           | Hide mouse pointer             | after 5 seconds 🔹         |                  |    |
|                             | Snapshot                       | Available                 |                  |    |
| Smart RC Display Controller | Path to snapshots              | c:\Snapshots              | V                |    |
| Smart RC Options            | Help                           | Available                 |                  |    |
| Camera Image Overlay        | Video tutorials                | Available 👻               |                  |    |
| Alarm Manager               |                                |                           |                  |    |
| Advanced                    |                                |                           |                  |    |
| Language                    |                                |                           |                  |    |
|                             |                                |                           |                  |    |
| Help                        |                                |                           | Clo              | se |

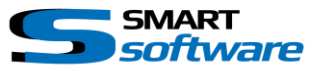

### 3.2 Use the Snapshot Viewer

Always when you create a new Snapshot from a Camera View Item, the Snapshot Viewer is updating the Image List, even when the Snapshot Viewer is not visible at that time. When you switch to a View containing the Snapshot Viewer, you can see and browse through the Snapshots:

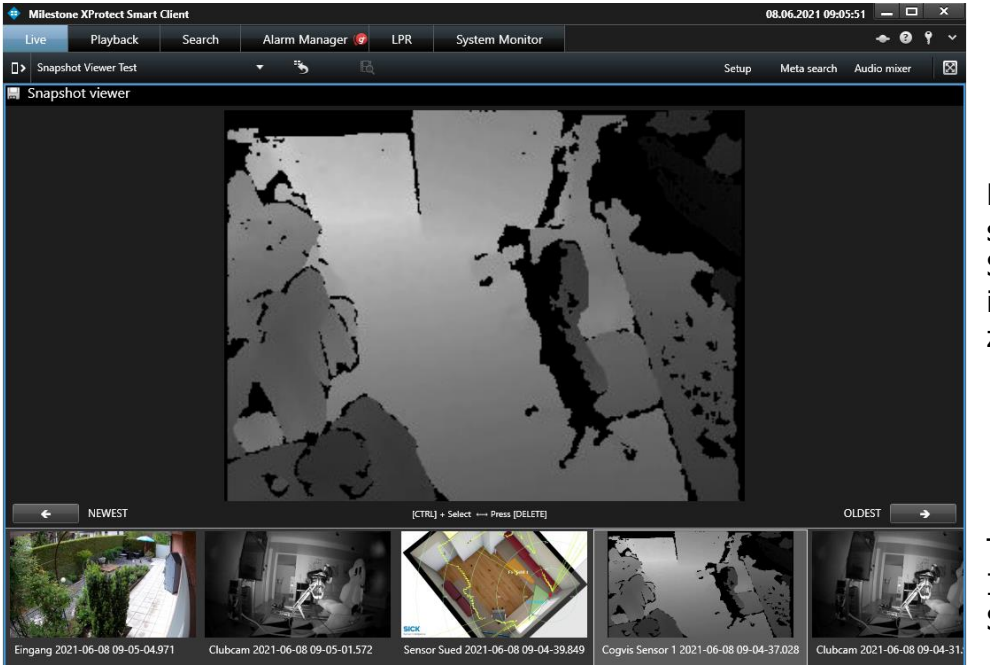

Big view of the selected Snapshot Image including digital zoom.

Thumbnail Images of all the Snapshots.

#### Please note:

To directly delete Snapshots from the Disk, you can select one or multiple Snapshots and Press the "Del" Key. Multiple select is enabled by using Shift and/or CTRL Keys.

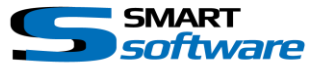

#### Contact:

EET (Schweiz) GmbH Bösch 108 CH-6331 Hünenberg Switzerland Phone: +41 41 785 13 13

Mail: <u>security@eetgroup.ch</u> Web: <u>https://smart.eetsecurity.ch</u>